## BarTender 打印标签位置偏移

- 1. 请先确定打印机走纸正常。
- 核对软件中的标签设置。在标签空白处双击,弹出"页面设置"窗口,测量 实际使用的标签宽度和高度,其中宽度是指底纸的宽度,高度是指实际粘贴 的标签高度,不包括上下间隙值在内。设置完成可查看右边的预览标签参数, 如果与实际参数有出入请按照步骤"5"再次修改。

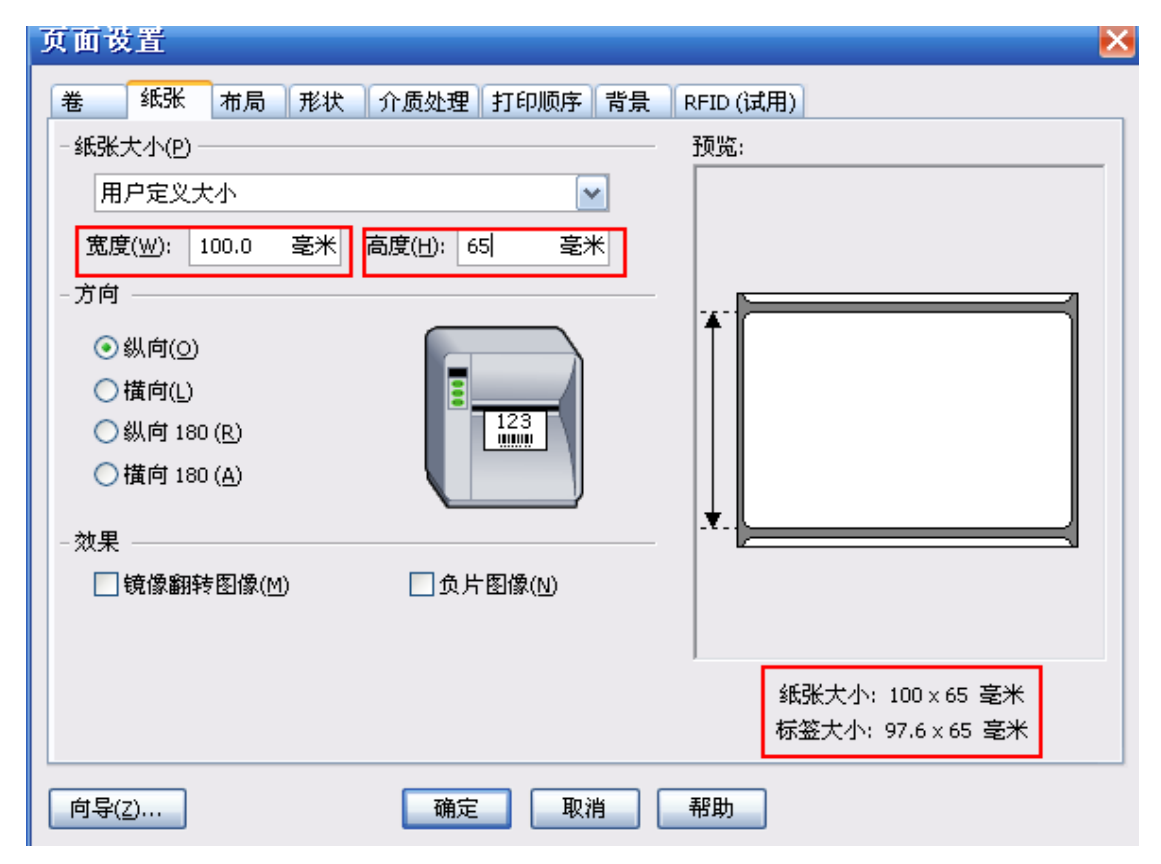

3. 核对标签的上下左右间距,一般默认为0

| 卷 纸张<br>- 布局           | 布局   | 形状 | 介质处理           | 打印顺序    | 背景 | RFID<br>预货 | )(试用)<br><sup></sup><br><sup>(</sup> : |
|------------------------|------|----|----------------|---------|----|------------|----------------------------------------|
| 行数( <u>₩</u> ):<br>-边距 | 1    |    | 列数(⊆):         | 1       | ×  |            |                                        |
| 上(I):                  | 0.0  | 毫米 | 左(L):          | 2.0     | 毫米 |            | **                                     |
| 下( <u>B</u> ):         | 0.0  | 毫米 | 右( <u>R</u> ): | 2       | 毫米 |            |                                        |
| - 标签大小                 |      |    |                |         |    | -          |                                        |
| 宽度( <u>D</u> ):        | 96.0 | 毫米 | ]              | い(2)(5) |    |            |                                        |
| 高度( <u>H</u> ):        | 65.0 | 毫米 |                | (区田(2)  |    |            |                                        |
|                        |      |    |                |         |    |            | <u> </u>                               |
|                        |      |    |                |         |    |            |                                        |
|                        |      |    |                |         |    |            | 纸张大小: 100×65 毫米                        |
|                        |      |    |                |         |    |            | 标签大小: 96×65 毫米                         |
| 向导(Z)                  |      |    | 确定             | I       | 消し | 帮助         | h                                      |

4. 选择按钮"打印"→"属性"→"卷",在卷界面中修改"间隙高度"参数

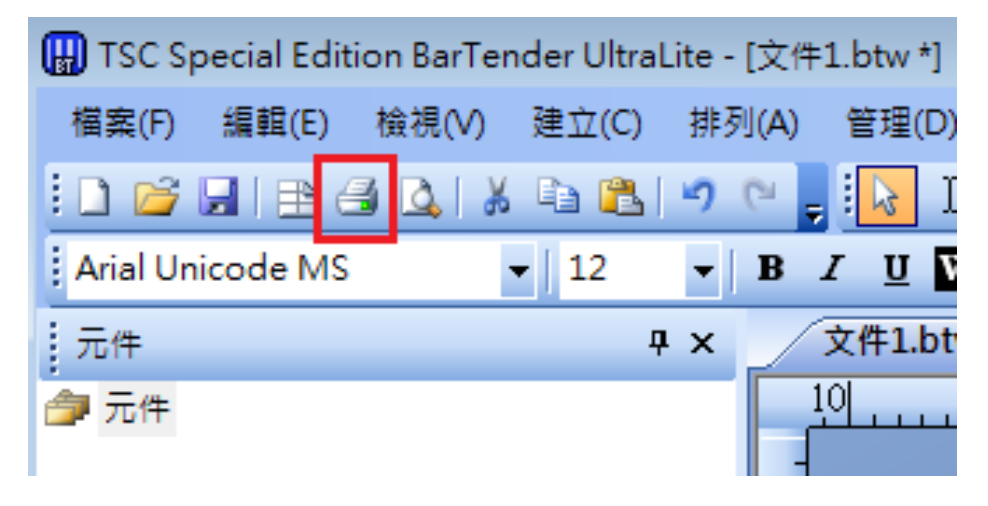

| 一印表機一                                                                                                    |                                                                                                    |                                                                                                    |    |                                                                                                    |                           |
|----------------------------------------------------------------------------------------------------|----------------------------------------------------------------------------------------------------|----------------------------------------------------------------------------------------------------|----|----------------------------------------------------------------------------------------------------|---------------------------|
| 名稱(N):                                                                                                    | TSC T-200                                                                                                 |                                                                                                    |    |                                                                                                    | •                         |
| 狀態:                                                                                                    | 就緒                                                                                                    |                                                                                                    |    | 圖性(                                                                                                    | )                         |
| ₩<br>【 連接埠:                                                                                                    | USB002                                                                                                    |                                                                                                    |    | 印表機圖                                                                                                    | 性(P)                      |
| 位置:                                                                                                    |                                                                                                    |                                                                                                    | [  | 在兩側列                                                                                                    | ͿΕΊ <mark>(Β)</mark>      |
| 説明:                                                                                                    |                                                                                                    |                                                                                                    |    |                                                                                                    | 謠 <mark>案(F)</mark>       |
| 數量 選項                                                                                                    | Į                                                                                                    |                                                                                                    |    |                                                                                                    |                           |
| 序號(S):                                                                                                    |                                                                                                    | 3                                                                                                    |    |                                                                                                    | 2                         |
| 每個序號的                                                                                                    | ]份數 <mark>(C):</mark>                                                                                     | 1                                                                                                    |    |                                                                                                    | 2                         |
|                                                                                                    |                                                                                                    |                                                                                                    |    |                                                                                                    |                           |
| 測試列印                                                                                                    | - ज्याहा                                                                                                  | 預驗                                                                                                    | 制制 | 取消                                                                                                    | 說明                        |
| 测试列印<br>CTTP-243                                                                                                    | 列印<br>Plus 居性                                                                                             |                                                                                                    | MR | 〕  取消                                                                                                    | 〕〕〕〕〕〕                    |
| 测试列印<br>CTTP-2431<br>记置 图形<br>5张设置                                                                                                    | 列印<br>Plus 属性<br>卷                                                                                        | ] 預 <b>幾</b><br>法项 关于                                                                                                    | 制力 | 〕  取消                                                                                                    | 說明                        |
| 测试列印<br>SC TTP-2431<br>G设置 图形<br>G张设置<br>S式(M):                                                                                                    | 列印<br>Plus <b>居性</b><br>卷 〕<br>使用当前打                                                                      | <b>預驗 选项</b> 关于   「印机设置                                                                                                    | 制用 | 〕<br>取消<br>▼                                                                                                    | 說明                        |
| 测试列印<br>C TTP-2431<br>设置 图形<br>试张设置<br>f式(M):<br>类型(I):                                                                                                    | 列印       Plus 属性       卷       使用当前打       有间距的标                                                          | <b>預驗 选项</b> 关于   「印机设置                                                                                                    | 制用 | ● 取消                                                                                                    | 說明                        |
| 测试列印<br>SC TTIP-2431<br>設置 图形<br>S张设置<br>方式(M):<br>类型(I):<br>可距高度(II):                                                                                                    | 列印<br>Ptus 属性<br>卷<br>使用当前打<br>有间距的标<br>3.00 mm                                                           | <ul> <li>預驗</li> <li>选项 关于</li> <li>「印机设置</li> <li></li> </ul>                                                                                                    | 制制 | 取消                                                                                                    | 說明<br>(<br>0.00 mm        |
| 測試列印<br>③CTTP-2431<br>③设置 图形<br>⑤武役置<br>⑦式(M):<br>《型(I):<br>③距高度(L):<br>③距高度(L):                                                                                                    | 列印<br>Plus 属性<br>卷<br>使用当前打<br>有间距的标<br>3.00 mm                                                           | <ul> <li>預驗</li> <li>选项 关于</li> <li>「印机设置</li> <li></li> </ul>                                                                                                    | 間間 | 取消                                                                                                    | 說明<br>(<br>0.00 mm        |
| 測試列印<br>③CTTP-2431<br>③设置 图形<br>⑤武役置<br>⑦式(M):<br>类型(I):<br>③距高度(L):<br>③距高度(L):<br>〕质处理<br>丁印后操作                                                                                                    | 列印         老         使用当前打         有间距的标         3.00 mm                                                  | 預驗     一     预购     大于     「     印印机设置     公     公                                                                                                    |    | 取消                                                                                                    | 說明<br>(0.00 mm            |
| <ul> <li>測試列印</li> <li>(別試列印</li> <li>() () () () () () () () () () () () () (</li></ul>                                                                                                    | 列印         老       2         使用当前打         有间距的标         3.00 mm         撕去         每张打印后                 | <ul> <li>預驗</li> <li>一 預驗</li> <li>选项 关于</li> <li>「印机设置</li> <li>公</li> </ul>                                                                                                    |    | 取消                                                                                                    | 說明<br>(0.00 mm            |
| 測試列印<br>③CTTP-2431<br>③设置 图形<br>③武役置<br>⑤式(M):<br>类型(I):<br>③距高度(L):<br>③距高度(L):<br>「可印后操作<br>⑤生(C):<br>③耳(L):<br>③耳(L):<br>③正高度(L):<br>③正高度(L):<br>④[L]:<br>④[L]:<br>④[L | 列印         老       2         使用当前打         有间距的标         3.00 mm         撕去         每张打印后                 | 預驗         近项       关于         近印机设置                                                                                                    |    | 取消                                                                                                    | 説明<br>0.00 mm             |
| 測試列印<br>③ TTP-2431<br>③ C TTP-2431<br>③ C TTP-2431<br>③ 图形<br>⑤ C TTP-2431<br>◎ 用<br>⑤ C TTP-2431<br>◎ 用<br>◎ 用<br>⑤ C TTP-2431<br>◎ 用<br>◎ 用<br>◎ 用<br>◎ 用<br>◎ 用<br>◎ 用<br>◎ 用<br>◎ 用                                                                                                    | 列印         老       2         使用当前打         有间距的标         3.00 mm         撕去         每张打印后                 | 預驗         近面         近面 <td></td> <td>取消 取消 ● ●</td> <td>說明<br/>0.00 mm<br/>0.00 mm</td> |    | 取消 取消 ● ● | 說明<br>0.00 mm<br>0.00 mm  |
| <ul> <li>測試列印</li> <li>3C TTP-2431</li> <li>3G TTP-2431</li> <li>3G TTP-2431<td>列印         老       注         使用当前打         有间距的标         3.00 mm         獅去         毎张打印月         0.00 mm</td><td>□ 預驗<br/>先项 关于<br/>「印机设置<br/>※※</td><td></td><td>取消 取消 ▼ ● ●</td><td>說明<br/>(0.00 mm<br/>0.00 mm</td></li></ul>                                                                                                    | 列印         老       注         使用当前打         有间距的标         3.00 mm         獅去         毎张打印月         0.00 mm | □ 預驗<br>先项 关于<br>「印机设置<br>※※                                                                                                    |    | 取消 取消 ▼ ● ● | 說明<br>(0.00 mm<br>0.00 mm |
| 测试列印          测试列印         记者         習習         第二日         第二日         第二         第二                                                                                                    | 列印         老       2         使用当前打         有间距的标         3.00 mm         獅去         毎张打印店         0.00 mm | 預驗         上项       关于         「印机设置         公         」          」          」          」                                                                                                    |    | 取消 取消 ▼ ● ● | 說明<br>0.00 mm<br>0.00 mm  |

- 5. (附 2,步骤 2 的补充)若预览下方显示的"标签大小"与实际标签不一致, 请尝试以下操作:
  - (1) 点击窗口左下方"向导"按钮。

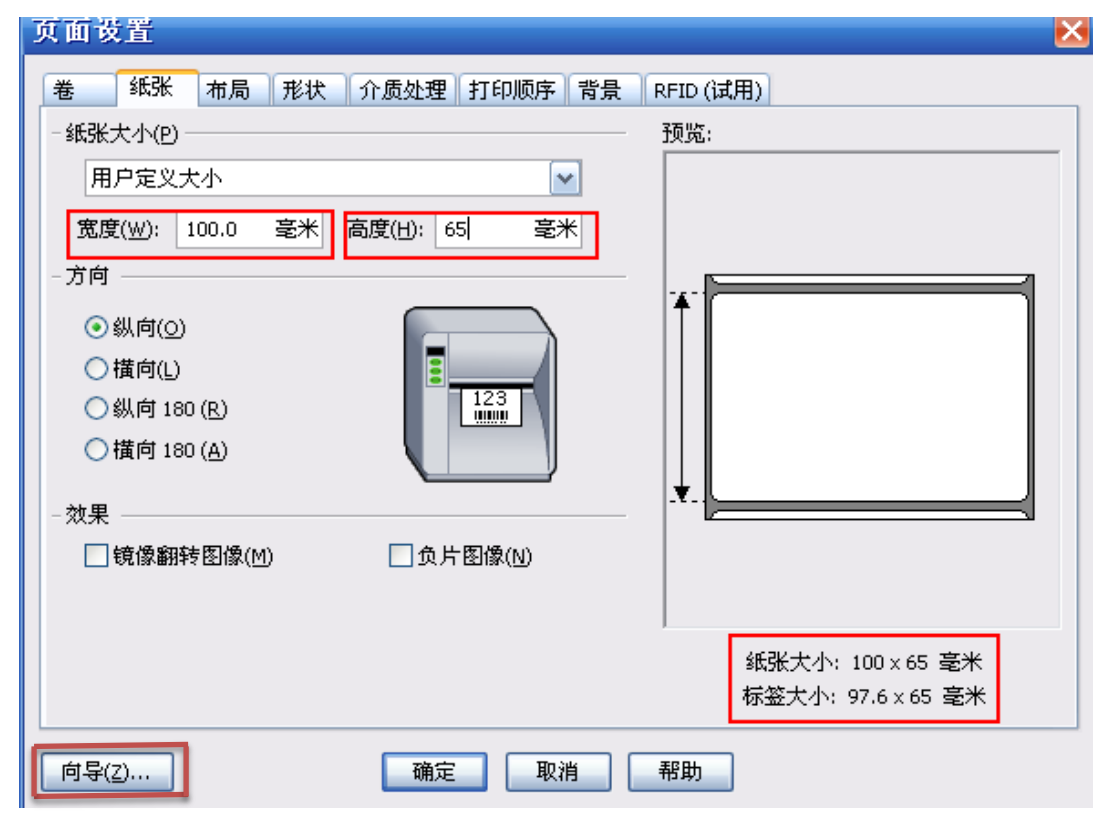

(2) 默认选择下一步

| 🛄 新増文件精靈                      |                                        |                          |
|-------------------------------|----------------------------------------|--------------------------|
| 標籤樣式 <b>選</b> 取               |                                        |                          |
| 「標籤様式」指定頁<br>位置。您可選取預先<br>設定。 | 面大小以及頁面上項目的大小、數里與<br>定義的「標籤樣式」,或指定您的自訂 |                          |
| ● 指定自訂設定(S)                   | )                                      |                          |
| ◎ 使用預先定義的                     | 標籤樣式(P)                                |                          |
| 漢頁另川(⊂);                      | · · · · · · · · · · · · · · · · · · ·  |                          |
| 標籤名稱(K):                      | *                                      |                          |
|                               |                                        |                          |
|                               |                                        |                          |
|                               | -                                      |                          |
|                               | 4                                      |                          |
|                               |                                        |                          |
|                               |                                        | <上一步(B) 下一步(M)> 完成(F) 取消 |

(3) (标签为一行一列)时选择每页包含一个项目,(标签为一行多列)时选择每页包含多个行和/或列的项目,并填写数量。

| 🔛 新増文件精靈                                                                                                    |                                                                                                    |
|----------------------------------------------------------------------------------------------------|----------------------------------------------------------------------------------------------------|
| 每頁項目數<br>指定您介簽的特徵。                                                                                                    |                                                                                                    |
| 大部分的介質在每個標籤樣式頁上只有一個項目(標籤、<br>較為複雜,在一頁上有多個項目。                                                                                                    | · 卡片、標記等)。但有些介質                                                                                                    |
| <ul> <li>● 每頁包含一個項目(5)</li> <li>● 每頁包含多個欄和/或列的項目(M)</li> </ul>                                                                                                    |                                                                                                    |
| 行數(C): 1 学<br>列(C): 1 学                                                                                                    |                                                                                                    |
|                                                                                                    |                                                                                                    |
|                                                                                                    |                                                                                                    |
|                                                                                                    |                                                                                                    |
|                                                                                                    | <上一步(B) 下一步(N)> 完成(F) 取消                                                                                                    |
|                                                                                                    |                                                                                                    |
|                                                                                                    |                                                                                                    |
| 新增文件精靈<br>每頁項目數<br>指定您介質的特徵。                                                                                                    |                                                                                                    |
| 新增文件積靈<br>每頁項目數<br>指定您介質的特徵。<br>指定您介質的特徵。<br>大部分的介質在每個標籤樣式頁上只有一個項目(標籤、<br>較為複雜,在一頁上有多個項目。                                                                                                    | ▼ ● ● ● ● ● ● ● ● ● ● ● ● ● ● ● ● ● ● ●                                                                                                    |
| <ul> <li>₩ 新增文件精靈</li> <li>每頁項目數<br/>指定您介獎的特徵。</li> <li>大部分的介質在每個標籤樣式頁上只有一個項目(標籤、<br/>較為複雜,在一頁上有多個項目。</li> <li>○ 每頁包含一個項目(S)</li> <li>◎ 每頁包含多個欄和/或列的項目(M)</li> </ul>                                        | ▼ ▼ ● ● <                                                                                           |
| <ul> <li>₩ 新增文件積靈</li> <li>每頁項目數<br/>指定您介簽的特徵。</li> <li>大部分的介簽在每個標籤樣式頁上只有一個項目(標籤、<br/>較為複雜,在一頁上有多個項目。</li> <li>○ 每頁包含一個項目(S)</li> <li>◎ 每頁包含多個欄和/或列的項目(M)</li> <li>行數(R): 1 ●</li> </ul>                    | ▶ 卡片、標記等)。但有些介質                                                                                                    |
| <ul> <li>₩ 新增文件積靈</li> <li>每頁項目數<br/>指定您介簽的特徵。</li> <li>大部分的介簽在每個標籤樣式頁上只有一個項目(標籤、<br/>較為複雜,在一頁上有多個項目。</li> <li>○ 每頁包含一個項目(S)</li> <li>◎ 每頁包含多個欄和/或列的項目(M)</li> <li>行數(R): 1 ●</li> <li>列(C): 2 ●</li> </ul> | ▶ 卡片、標記等)。但有些介質                                                                                                    |
| <ul> <li>₩ 新增文件積疊</li> <li>每頁項目數<br/>指定您介質的特徵。</li> <li>大部分的介質在每個標籤樣式頁上只有一個項目(標籤、<br/>較為複雜,在一頁上有多個項目。</li> <li>● 每頁包含一個項目(S)</li> <li>● 每頁包含多個欄和/或列的項目(M)</li> <li>行數(R): 1 ●</li> <li>列(c): 2 ●</li> </ul> | ● 卡片、標記等)。但有些介質                                                                                                    |
| <ul> <li>₩ 新增文件積疊</li> <li>每頁項目數<br/>指定您介碼的特徵。</li> <li>大部分的介碼在每個標籤樣式頁上只有一個項目(標籤、較為複雜,在一頁上有多個項目。)</li> <li>● 每頁包含一個項目(S)</li> <li>● 每頁包含多個欄和/或列的項目(M)</li> <li>行數(R): 1 ●</li> <li>列(C): 2 ●</li> </ul>     | ● 「「「「「」」」(「「」」)(「」」)(「「」」)(「」」)(「「」」)(「」」)(」)(」)(」)(」)(」)(」)(」)(」)(」)(」)(」)(」)( |
| <ul> <li>₩ 新增文件積疊</li> <li>每頁項目數<br/>指定您介颋的特徵。</li> <li>大部分的介颋在每個標識樣式頁上只有一個項目(標籤、<br/>較為複雜,在一頁上有多個項目。</li> <li>④ 每頁包含一個項目(S)</li> <li>④ 每頁包含多個欄和/或列的項目(M)</li> <li>行數(R): 1 ●</li> <li>列(C): 2 ●</li> </ul> | ● ● ● ● ● ● ● ● ● ● ● ● ● ● ● ● ● ● ●                                                                                                    |

## (4) 根据需要选择侧边是否有未使用的材料

| 🛄 新増文件糖              | <b>1</b> 2            |                          |
|----------------------|-----------------------|--------------------------|
| <b>邊緣</b><br>指定您介疑   | 海各面的特徵。               |                          |
| 您標籤樣式的<br>料?         | 的項目邊緣與頁面邊緣間是否有少里的未使用材 | 預驗:                      |
| ◙ 是的,在               | 创邊有一些未使用的材料(1)        |                          |
| ◎ 不,沒有               | 10                    |                          |
| 未使用區域的               | 的寬度:                  |                          |
| 左 <mark>(L)</mark> : | 1.3 mm                |                          |
| 右 <mark>®</mark> :   | 1.3 mm                |                          |
|                      |                       |                          |
|                      |                       | 列印項目大小: 101.5 x 152.4 mm |
|                      |                       |                          |
|                      |                       | <上一步® 下一步10> 完成E 取消      |

(5) 默认,选择下一步

| 🔛 新増文件精靈                                                                          |                          |
|-----------------------------------------------------------------------------------|--------------------------|
| <b>列印項目形狀</b><br>指定您項目的形狀。                                                        |                          |
|                                                                                   | 預獎:                      |
| <ul> <li>● 拒形(R)</li> <li>● 圓角矩形(O)</li> <li>● 橢圓形(E)</li> <li>● 圓形(C)</li> </ul> | 列印項目大小: 101.5 x 152.4 mm |
|                                                                                   | <上一步(B) 下一步(N)> 完成(F) 取消 |

(6) (标签为一行一列时)修改标签宽度和高度后点击"完成"

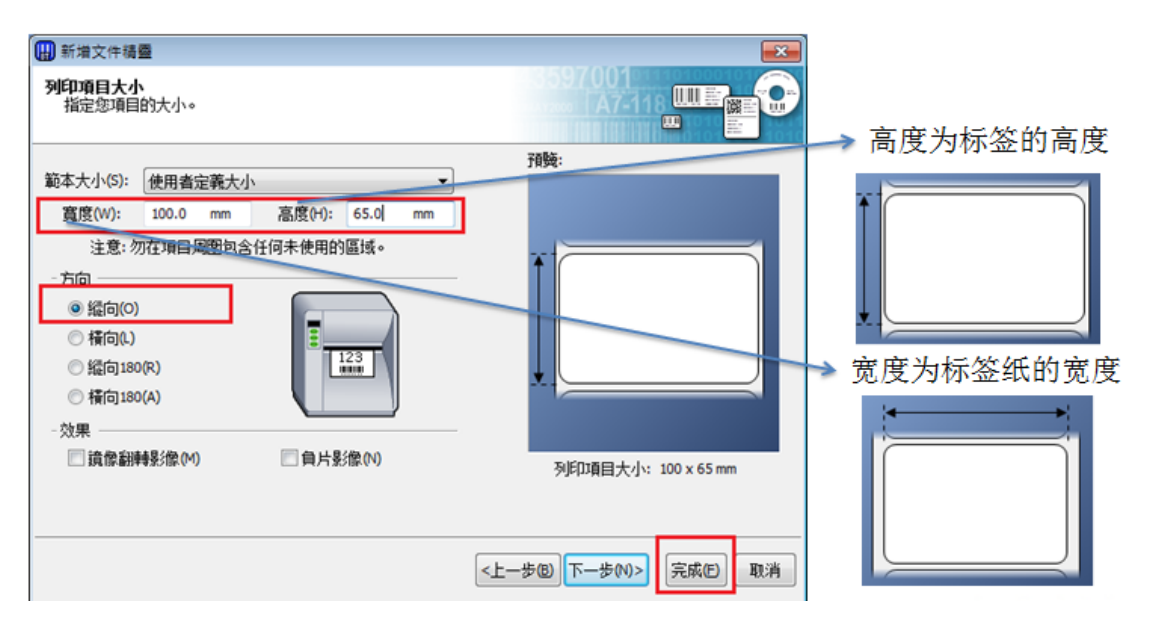

(7) (标签为一行多列时)修改标签宽度和高度后点击"下一步"

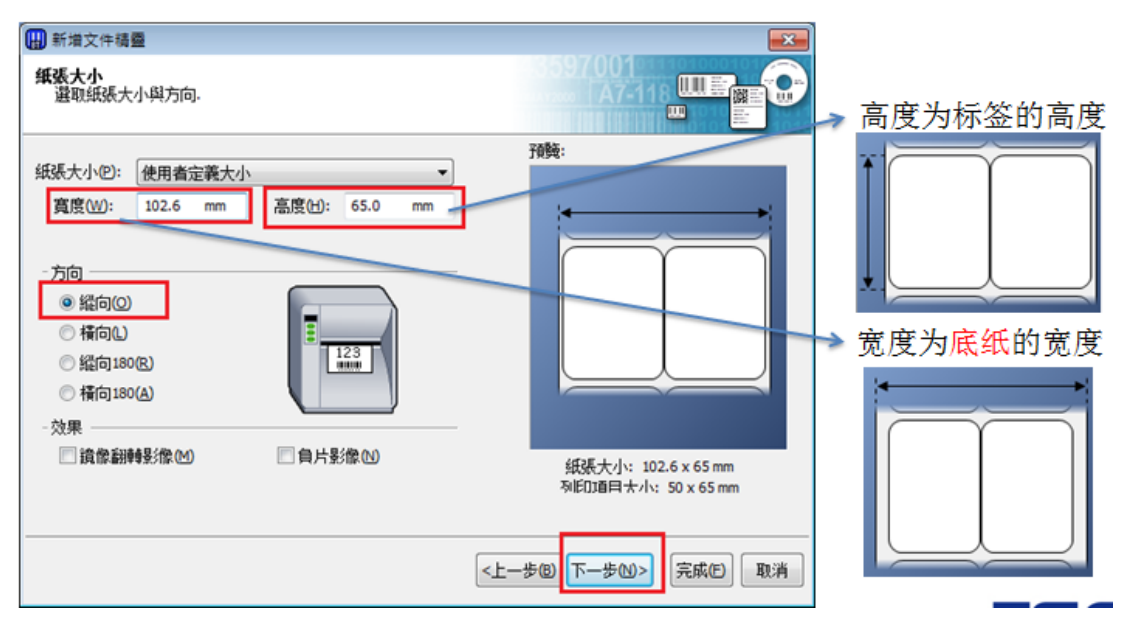

(8) (标签为一行多列时)默认选择<u>圆角矩形</u>点击"下一步",手动设定水平 间距,点击"完成"

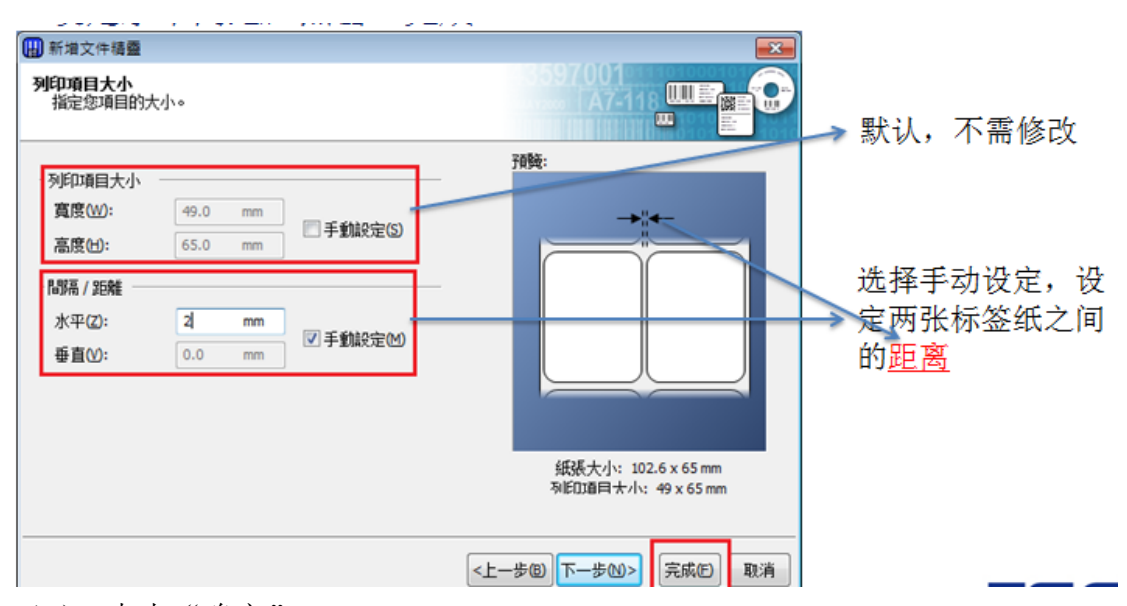

(9) 点击"确定"

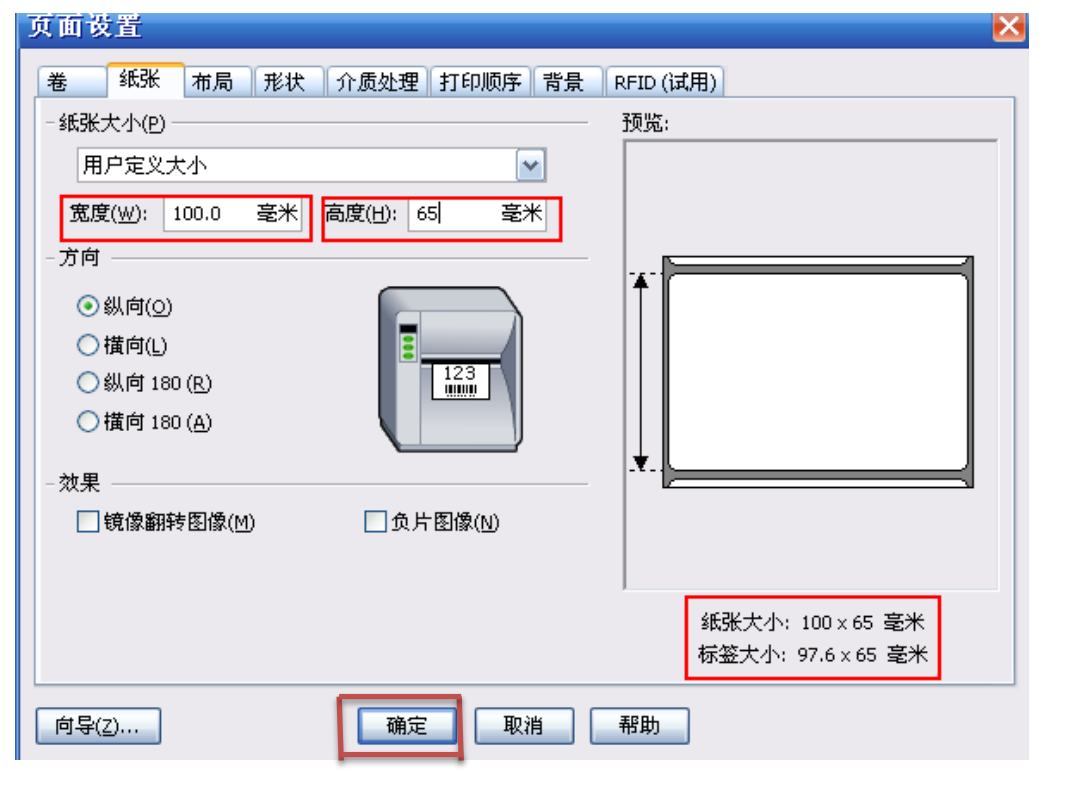